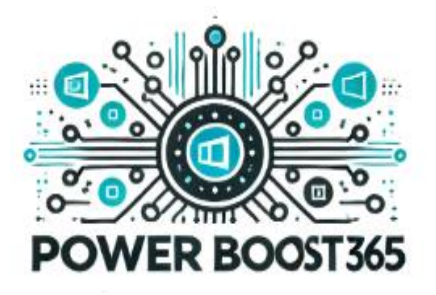

# Plantilla de Automatización de Tareas con Power Automate

## Introducción

Esta plantilla proporciona un flujo automatizado en Power Automate que permite gestionar correos electrónicos y archivos en OneDrive de forma eficiente. Ideal para usuarios que desean optimizar su bandeja de entrada y organizar automáticamente documentos en la nube.

## 1. Objetivo de la Automatización

El flujo automatizado permite: V Filtrar correos electrónicos recibidos en **Outlook 365** con un asunto o remitente específico.

- Guardar los archivos adjuntos en una carpeta determinada en **OneDrive**.
- Z Enviar una notificación a **Microsoft Teams** o correo electrónico confirmando la acción.

## 2. Requisitos Previos

Antes de configurar la automatización, asegúrese de contar con lo siguiente:

- 📌 Cuenta en Office 365 con acceso a Outlook y OneDrive.
- **4 Power Automate** habilitado en su suscripción.
- 🜔 Una carpeta en OneDrive donde se guardarán los archivos.

## 3. Pasos para Crear el Flujo en Power Automate

## Paso 1: Crear un Flujo Automatizado

- 1- Acceda a Power Automate (<u>https://flow.microsoft.com</u>).
- 2- Haga clic en "Create" > "Automated cloud flow".
- 3- Asigne un nombre al flujo (Ejemplo: "Guardar Archivos de Correos en OneDrive").

## Paso 2: Agregar el Disparador

- 1- Seleccione "When a new email arrives (V3)" de Outlook 365.
- 2- Configure los filtros:
  - Folder: Inbox

- From: (Opcional: correo del remitente a filtrar)
- **Subject filter:** (*Ejemplo: "Factura", "Reporte"*)

# Paso 3: Guardar los Archivos Adjuntos en OneDrive

- 1- Agregue una acción "Create file" en OneDrive.
- 2- Configure los campos:
  - Folder Path: (Ejemplo: "Archivos de Correos")
  - File Name: Attachment Name
  - File Content: Attachment Content

# Paso 4: Enviar una Notificación de Confirmación

1- Agregue una acción **"Send an email (V2)"** o **"Post a message in a chat or channel"** en **Teams**.

- 2- Configure el mensaje con variables dinámicas:
  - Subject: " 📩 Nuevo archivo guardado en OneDrive"
  - **Body:** "Se ha guardado un archivo adjunto de un correo recibido con el asunto: Subject en la carpeta OneDrive Folder."

## Paso 5: Guardar y Activar el Flujo

- 1- Guarde el flujo y pruébelo con un correo de prueba.
- 2- Revise en **OneDrive** si los archivos se están guardando correctamente.
- 3- Asegúrese de que recibe la notificación en Outlook o Teams.

## 4. Personalización y Mejoras

- Filtrar correos por múltiples criterios (remitentes, adjuntos, etiquetas).
- Mover los correos automáticamente a una carpeta específica tras guardar los archivos.
- Integrar el flujo con SharePoint para almacenamiento en equipo.

# 5. Solución de Problemas

**X** El flujo no se activa: Revise los permisos de Power Automate en Outlook y OneDrive.

X No se guardan los archivos: Confirme que el nombre del archivo y el contenido estén bien asignados.

X No llegan notificaciones: Asegúrese de que el usuario receptor está correctamente configurado.

# Conclusión

Esta automatización **reduce la carga manual de organizar archivos adjuntos**, asegurando que la información importante esté centralizada en **OneDrive** y que los usuarios sean notificados al instante.

✤ Descargue este documento y siga los pasos para optimizar su flujo de trabajo con Power Automate.